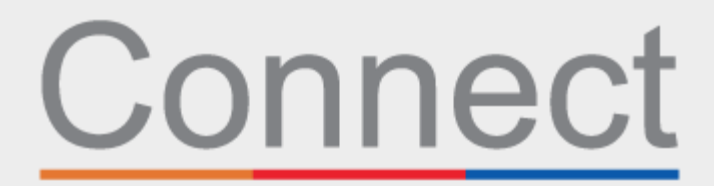

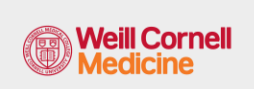

患者门户 **⅃ NewYork-**┓ Presbyterian

COLUMBIA

## 通过您的 Connect 账户办理预约登记

您会在就诊当天节省时间,并且可以在家里、办公室或你选择的任何地方舒适安全地在电脑或移动设 备上查看您的信息。您会收到一封电子邮件,提醒您在就诊前完成电子报到。

在电子报到期间,您会被要求:

- 查看或更新个人信息,包括保险范围
- 查看或更新您的药物、过敏症和当前的健康问题
- 完成与预约有关的表格
- 如果需要,支付就诊共付额
- 如果需要,支付预付款和剩余的余额

使用下面的步骤作为指南来完成这一过程。

- 1. 登录您的 Connect 账户。在欢迎页面上,您可以点击提示,查看您即将到来的预约详细信息。
- 2. 点击电子报到(eCheck-In)按钮。注意: 该提示在您预约前五天内才可以使用。

| Voi<br>Voi | r contact information and polification proferences need review. Diease update or confirm | Update       |
|------------|------------------------------------------------------------------------------------------|--------------|
|            |                                                                                          |              |
| Ne         | O Starts at 10:45 AM EDT                                                                 |              |
| 19         | COLUMBIA ENDOCRINOLOGY - HARKNESS PAVILION                                               | eCheck-In    |
| Fri        | 🖁 With ANGELA L. CARRELLI, MD                                                            | View Details |

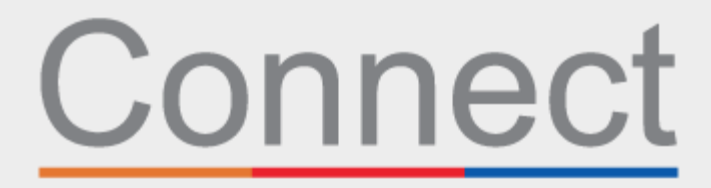

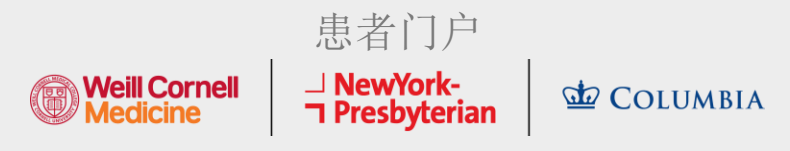

3. 查看您的个人信息。点击**编辑(Edit)**按钮来更新任何信息。

| ease edit the approprior                                                                       | riate card and the<br>checkbox and clic         | n click <b>Save Chan</b><br>k the NEXT buttor                    | <b>ges</b> to make upda<br>n.                                                                                         | tes. When the card i                                                                    | is updated, select t                                                                                                    | he 'This      |
|------------------------------------------------------------------------------------------------|-------------------------------------------------|------------------------------------------------------------------|----------------------------------------------------------------------------------------------------|-----------------------------------------------------------------------------------------|----------------------------------------------------------------------------------------------------|---------------|
|                                                                                                |                                                 |                                                                  |                                                                                                    |                                                                                         |                                                                                                    |               |
| erity your Person                                                                              | al information                                  |                                                                  |                                                                                                    |                                                                                         |                                                                                                    |               |
| ontact Informatior                                                                             | 1                                               |                                                                  | Details                                                                                                    | About Me                                                                                |                                                                                                    | 2=            |
| 75 Lexington Avenue<br>IEW YORK NY 10022<br>oing somewhere for a whi<br>dd a Temporary Address | 會 64<br>□ No<br>i <sup>le?</sup> 聞 No<br>■愛 pa: | 5:453-9059 (preferre<br>t entered<br>t entered<br>t 2025@nyp.org | ed) Preferree<br>Not ent<br>Gender h<br>Not ent<br>Sexual O<br>Not ent<br>Race<br>OTHER<br>DESCR<br>Languag<br>ENGLIS | I First Name (1)<br>ered<br>dentity<br>ered<br>ered<br>COMBINATIONS NC<br>BED<br>a<br>H | Legal Sex (i)<br>Male<br>Sex Assigned at E<br>Not entered<br>Marital Status<br>OTHER<br>Ethnicity<br>DECLINED<br>Religion<br>Other | širth<br>EDIT |
|                                                                                                |                                                 |                                                                  |                                                                                                    |                                                                                         |                                                                                                    |               |

4. 如果您是第一次见医疗服务提供者,或者您在过去一年中没有填写这个表格,就需要填写系统 审查 (Review of Systems)表。

|                 | 1                  |                        |                                       |             | <b>.</b>  | 1             |  |
|-----------------|--------------------|------------------------|---------------------------------------|-------------|-----------|---------------|--|
|                 | Personal Info      | Questionnaires         | Insurance                             | Medications | Allergies | Health Issues |  |
| Review          | of System          | IS                     |                                       |             |           |               |  |
| or an upcomir   | ng appointment wit | h ANGELA L. CARRELL    | I, MD on 5/21/2020                    |             |           |               |  |
| Please indicate | ALL that you have  | experienced within the | past 6-12 months.                     |             |           |               |  |
| · · · · ·       |                    |                        |                                       |             |           |               |  |
| constitutiona   | l                  |                        |                                       |             |           |               |  |
| Constitutiona   | l                  |                        |                                       | Yes         |           | No            |  |
| Lonstitutiona   | 1                  |                        | Chills                                | Yes         |           | No            |  |
| Lonstitutiona   | 1                  |                        | Chills<br>Fatigue                     | Yes         |           | No            |  |
| Constitutiona   | 1                  | Unexplaine             | Chills<br>Fatigue<br>ed Weight Change | Yes         |           | No<br>O<br>O  |  |

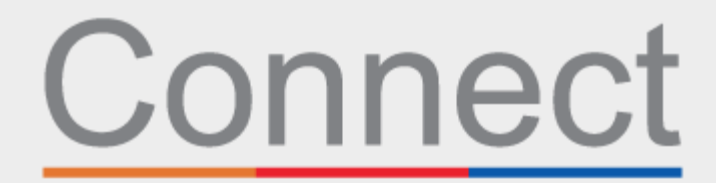

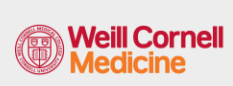

患者门户 ⅃ NewYork-٦ Presbyterian

COLUMBIA

5. 根据您的预约原因,可能会要求您填写一份特定专科的表格(见下面的 CT 扫描安全问卷[CT Scan Safety Questionnaire]示例)。

| eCheck-In                                                                                  |                                                               |                                              |                     |           |               |                |
|--------------------------------------------------------------------------------------------|---------------------------------------------------------------|----------------------------------------------|---------------------|-----------|---------------|----------------|
| 1                                                                                          |                                                               | •                                            | ^                   |           |               | L              |
| Personal Info                                                                              | Questionnaires                                                | Insurance                                    | Medications         | Allergies | Health Issues | Sign Documents |
| CT Scan Sa<br>For an upcoming app<br>Please respond to ea<br>Do you have an alle<br>Yes No | pointment with Ethe<br>ch question or state<br>ergy to Latex? | tionnair<br>I siris, MD on 5/<br>nent below. | <b>e</b><br>20/2020 |           |               |                |
| Do you have an alle                                                                        | ergy to lodine?                                               |                                              |                     |           |               | _              |
| Yes No                                                                                     |                                                               | _                                            | _                   | _         | _             | _              |

6. 完成 COVID 症状筛查。如果您在预约前出现任何这些症状,您必须在来之前给办公室打电话。 请注意,这份表格只能在您预约前2天可供使用。

| eChe           | eck-In                         |                                |                   |                   |                |                   |                |
|----------------|--------------------------------|--------------------------------|-------------------|-------------------|----------------|-------------------|----------------|
|                | 1                              |                                | •                 | 1                 |                | /                 | L              |
| 1              | Personal Info                  | Questionnaires                 | Insurance         | Medications       | Allergies      | Health Issues     | Sign Documents |
| Pre            | -Visit C                       | OVID Sym                       | otoms S           | creening          |                |                   |                |
| For an         | upcoming app                   | pointment with Ethe            | l Siris, MD on 5/ | 20/2020           |                |                   |                |
| *Indic         | ates a required                | d field.                       |                   |                   |                |                   |                |
| *Do y<br>Chang | ou currently<br>ge in Taste or | have any of the foll<br>Smell? | lowing sympto     | ms: Cough, Fever, | Shortness of E | Breath, Sore Thro | at, Diarrhea,  |
|                | Yes No                         |                                |                   |                   |                |                   |                |
| *If yo         | u were recent                  | tly diagnosed with             | COVID, have y     | ou had any of the | above symptoi  | ms in the past 10 | days?          |
|                | Yes No                         |                                |                   |                   |                |                   |                |
| CON            | TINUE FIN                      | NISH LATER CAN                 | CEL               |                   |                |                   |                |
|                | _                              |                                |                   |                   |                |                   |                |
|                |                                |                                |                   |                   |                |                   |                |

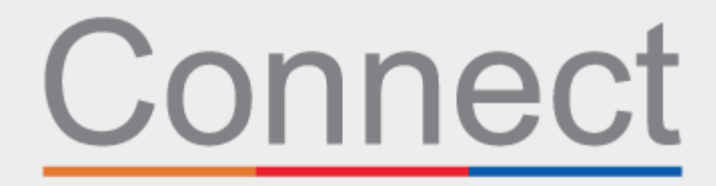

患者门户

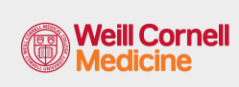

→ NewYork¬ Presbyterian

COLUMBIA

7. 查看您已备案的承保范围。如果您没有任何已备案的保险,或者您的保险已经改变,请添加一 个保险。

| eCheck-In                                                                         | l                                                                                             |                                                                                                    |                                                                                         |                                                                                                    |                                                                                       |                                                                                                    |                                        |
|-----------------------------------------------------------------------------------|-----------------------------------------------------------------------------------------------|----------------------------------------------------------------------------------------------------|-----------------------------------------------------------------------------------------|----------------------------------------------------------------------------------------------------|---------------------------------------------------------------------------------------|----------------------------------------------------------------------------------------------------|----------------------------------------|
|                                                                                   | 1                                                                                             |                                                                                                    | -                                                                                       | ∕%                                                                                                    |                                                                                       | 1                                                                                                    |                                        |
|                                                                                   | Personal Info                                                                                 | Questionnaires                                                                                        | Insurance                                                                               | Medications                                                                                                 | Allergies                                                                             | Health Issues                                                                                                    |                                        |
| Please review f<br>request update<br>provider accep<br>for review befo<br>putton. | the insurance inform<br>es. Click on the ADD<br>ts the insurance. Co<br>re adding it as an Ac | nation that we have on<br>A COVERAGE section to<br>ntact the practice if yo<br>:tive Coverage. When t | file. If the informat<br>add additional co<br>u are unsure wheth<br>he section is updat | ion is incorrect, click of<br>verage(s). Note that a<br>ver your insurance will<br>ed, select the 'This inf | on the Update cove<br>dding an insurance<br>be accepted. Any u<br>ormation is correct | rage or Remove coverage<br>here does not guarantee t<br>updates will be sent to the<br>' checkbox and click the N | links to<br>hat the<br>practice<br>EXT |
| Insurance on                                                                      | File                                                                                          |                                                                                                    |                                                                                         |                                                                                                    |                                                                                       |                                                                                                    |                                        |
|                                                                                   |                                                                                               |                                                                                                    | You have no in                                                                          | surance on file.                                                                                            |                                                                                       |                                                                                                    |                                        |
|                                                                                   | + ADD                                                                                         | A COVERAGE                                                                                            |                                                                                         |                                                                                                    |                                                                                       |                                                                                                    |                                        |
| This infor                                                                        | mation is correct                                                                             |                                                                                                    |                                                                                         |                                                                                                    |                                                                                       |                                                                                                    |                                        |
| BACK NE                                                                           | TINISH LATE                                                                                   | R                                                                                                    |                                                                                         |                                                                                                    |                                                                                       |                                                                                                    |                                        |
|                                                                                   |                                                                                               |                                                                                                    | BACK TO TH                                                                              | E HOME PAGE                                                                                                 |                                                                                       |                                                                                                    |                                        |
|                                                                                   | _                                                                                             |                                                                                                    |                                                                                         |                                                                                                    | _                                                                                     |                                                                                                    | _                                      |

8. 在支付部分,您可以支付该次就诊的共付额或与该次就诊相关的任何其他预付额(如果适用)。

| 1                          |                        | •         |                   | ^           | <b></b>   | <i>_</i>      |     |
|----------------------------|------------------------|-----------|-------------------|-------------|-----------|---------------|-----|
| Personal Info              | Questionnaires         | Insurance | Payments          | Medications | Allergies | Health Issues |     |
| lease select the amoun     | ts you wish to pay bel | DW.       |                   |             |           |               |     |
| Payment for This Visi      | t                      |           |                   |             |           |               | - 1 |
| Conav                      |                        |           |                   |             |           |               | - 1 |
| <b>\$25.00</b> (Amount due |                        |           |                   |             |           |               |     |
|                            |                        |           |                   |             |           |               |     |
|                            |                        |           |                   |             |           |               |     |
| Pay copay later            |                        |           |                   |             |           |               |     |
| BACK PAY \$25.00           | FINISHLATER            |           |                   |             |           |               |     |
|                            |                        |           |                   |             |           |               |     |
|                            |                        | BA        | CK TO THE HOME PA | GE          |           |               | - 1 |

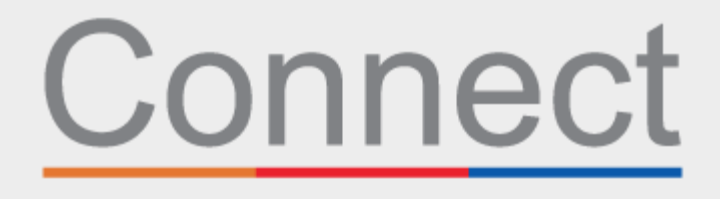

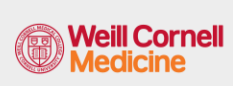

→ NewYork¬ Presbyterian

患者门户

COLUMBIA

9. 审查并更新您的当前药物清单。

|                                                                                                  | -                                                                                    | 1                                                                   |                                                                             | <b>É.</b> /                                         |                                                      |                       |
|--------------------------------------------------------------------------------------------------|--------------------------------------------------------------------------------------|---------------------------------------------------------------------|-----------------------------------------------------------------------------|-----------------------------------------------------|------------------------------------------------------|-----------------------|
| Personal Info                                                                                    | Questionnaires                                                                       | Insurance                                                           | Medications                                                                 | Allergies                                           | Health Issues                                        |                       |
| Current Medications                                                                              |                                                                                      |                                                                     |                                                                             |                                                     |                                                      |                       |
| elow are your current medical<br>EMOVE button to request upd<br>nore links will take you to addi | ions. If you are not curre<br>ates. Click on the ADD A M<br>tional information about | ntly taking a medica<br>MEDICATION link to a<br>that medication. Ca | ation or have changed<br>add new medications o<br>all 911 if you have an em | dosage, hover ove<br>or medications wit<br>ergency. | r the medication and cli<br>h the correct dosage. Th | ck on the<br>le Learn |
| aspirin 0.3 Capsule<br>① Learn more<br>Take 0.3 mg by mouth once.                                | ndications: pain                                                                     | $\bigcirc$                                                          | Crestor 20 MG Ta<br>Generic name: rosuv<br>(1) Learn more                   | ablet<br>vastatin                                   |                                                      | $\oslash$             |
|                                                                                                  | 🗊 Remove                                                                             |                                                                     | 📋 Remove                                                                    |                                                     |                                                      |                       |
|                                                                                                  |                                                                                      |                                                                     |                                                                             |                                                     |                                                      |                       |

10. 审查并更新您已备案的当前首选药房。

| L   | ist of all Your Preferred Pharmacies                                                                                                    |
|-----|----------------------------------------------------------------------------------------------------|
| C s | lick on the ADD A PHARMACY link to add additional pharmacies. Multiple pharmacies are allowed. To remove a pharmacy from your record, click on the<br>tar next to the pharmacy name so it is no longer highlighted in yellow. When the section is updated, select the 'This information is correct' checkbox<br>nd click the NEXT button. |
|     | You have no pharmacies on file.                                                                                                    |
|     | + Add a pharmacy                                                                                                    |

11. 审查并更新你目前的过敏症。

|                                                       | 1                                                                     |                                                   | -                                                                         | ٠.                                                                     | <b>.</b>                           | - /                                                                                                    |
|-------------------------------------------------------|-----------------------------------------------------------------------|---------------------------------------------------|---------------------------------------------------------------------------|------------------------------------------------------------------------|------------------------------------|----------------------------------------------------------------------------------------------------|
|                                                       | Personal Info                                                         | Questionnaires                                    | Insurance                                                                 | Medications                                                            | Allergies                          | O<br>Health Issues                                                                                                    |
| v are your<br>N ALLERG<br>Jency.<br>Penici<br>Added : | current allergies. If<br>SY link to add additi<br>Ilins<br>11/14/2019 | you no longer have an<br>ional allergies. The Lea | allergy, hover ove<br>rn more links will t<br>Sulfamethoxa<br>Hives, Rash | r the allergy and click<br>take you to additional<br>zole-Trimethoprim | on the REMOVE I<br>information abo | button to request updates. Click on the<br>ut that allergy. <b>Call 911 if you have an</b><br>o Known Allergies<br>ded 12/7/2019 |
| () Lea                                                | rn more                                                               |                                                   | (i) Learn more                                                            |                                                                        |                                    | j Learn more                                                                                                    |
|                                                       | + ADD AN ALLERG                                                       | r                                                 |                                                                           |                                                                        |                                    |                                                                                                    |

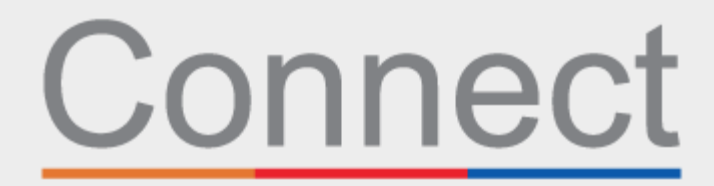

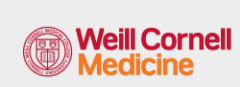

→ NewYork-¬ Presbyterian

患者门户

COLUMBIA

12. 最后,更新当前的健康问题并提交电子报到问卷。

|                                                         | <u> </u>                                                              |                                                 |                                                              |                                                   |                                              |                                                                          |
|---------------------------------------------------------|-----------------------------------------------------------------------|-------------------------------------------------|--------------------------------------------------------------|---------------------------------------------------|----------------------------------------------|--------------------------------------------------------------------------|
|                                                         | Personal Info                                                         | Questionnaires                                  | Insurance                                                    | Medications                                       | Allergies                                    | Health Issues                                                            |
| Below are your<br>on the ADD A HE<br>Call 911 if you ha | current health issu<br>EALTH ISSUE link to<br><b>ve an emergency.</b> | es. If you no longer ha<br>add additional healt | ave a health issue, h<br>h issues. The Learn                 | over over the issue an<br>more links will take yo | d click on the REMO<br>ou to additional info | DVE button to request updates. Click<br>rmation about that health issue. |
| Hypertension<br>Added 6/26/2019<br>(i) Learn more       | 9                                                                     | Dia<br>coi<br>Add                               | abetes mellitus du<br>ndition<br>ded 6/26/2019<br>Learn more | e to underlying                                   | Chinese re:<br>Added 6/27/2<br>(i) Learn mo  | staurant syndrome<br>019<br>re                                           |
| Red eye<br>Added 5/23/201<br>() Learn more              | 9                                                                     |                                                 | + ADD A H                                                    | HEALTH ISSUE                                      |                                              |                                                                          |

## 若有任何问题或需要其他支持,请致电 (646) 962-4200 联系 Connect Technical Support(技术支持部)或访问 MyConnectNYC.org